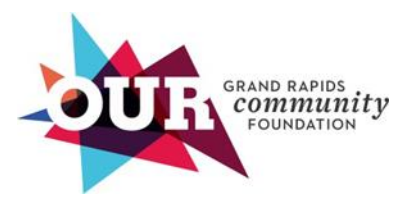

# FUNDHOLDER PORTAL INSTRUCTIONS

Click the link below to find the information you need:

- Create an Account
- How to Select your Fund
- How to View your Fund Statement
- How to Recommend a Grant

# **CREATE AN ACCOUNT**

- All users must create an account to get started, you should have received an email from <u>Grant@GRFoundation.org</u> with the subject line "Welcome to your new fund portal with Grand Rapids Community Foundation" inviting you to the fundholder portal. If you don't see this email, check your junk folder and let us know.
- Follow the instructions in the email to activate your account and set up your unique password, which must be 10 characters long. Click **Register**.

# HOW TO SELECT YOUR FUND

- You can select your fund on the "News & Info, "Fund Summary," and "Recommend a Grant" tabs. If you serve as a fund advisor for multiple funds, they will all appear in a dropdown menu. See examples for each page below.
  - On the "News & Info" page, click "View Funds" on the left-hand side, and select the fund you would like to view.

| COUR COMMENTER                                                 | News & Info  | Fund Summary                    | Fund Statement                                         | Recommend a Grant                                                            | Grant History                         | Gift History                              | Documents                  | FAQ        |
|----------------------------------------------------------------|--------------|---------------------------------|--------------------------------------------------------|------------------------------------------------------------------------------|---------------------------------------|-------------------------------------------|----------------------------|------------|
| Grand Rapids Community Foundation Fundho                       | older Portal |                                 |                                                        |                                                                              |                                       |                                           |                            |            |
| View Funds                                                     |              | Thank you f                     | or your philanth                                       | ropic partnership!                                                           |                                       |                                           |                            |            |
| Fund for Community Good                                        | ~            | There are many w<br>• View your | vays to use this portal to<br>fund statement by clicki | support community and managing Fund Statement in the navig                   | ge your fund.<br>ation row at the top | of this page.                             |                            |            |
| Need assistance?<br>Email us at the below or call 616-454-1751 |              | Support a Add to you            | nonprofit from your Dor<br>ur fund or make a donati    | ior Advised Fund by clicking the<br>ion today. <u>lick here</u> to visit the | Recommend a Gran                      | it tab and choosing<br>tion's donation pa | g a nonprofit of yo<br>ge. | ur choice. |

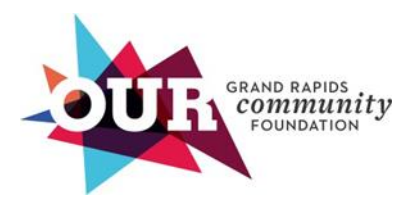

## HOW TO VIEW YOUR FUND STATEMENT

#### • Click "Fund Statement"

| COMPAND RAPIDS<br>COMPANIES<br>FOUNDATION                                 | Home | Fund Sum | imary    | Fund Statement  | Recommend a Grant | Grant History | Gift History | FAQ |
|---------------------------------------------------------------------------|------|----------|----------|-----------------|-------------------|---------------|--------------|-----|
| {Header Text}                                                             |      |          |          |                 |                   |               |              |     |
| View Funds                                                                |      |          | {Content | Text}           |                   |               |              |     |
| Fund for Community Good                                                   |      | ~        | Ma       | ke a Grant Reco | mmendation        |               |              |     |
| Foundation Staff Contact<br>grant #<br>Contact:<br>grant@grfoundation.org |      |          | Sup      | port the cause  |                   |               |              |     |

- Your fund statement preview will show year to date by default. To change the date range, type the start and end dates, then click "**Apply Filter**". When typing the start and end dates or using the drop-down feature, you have to start with the year, then month, then day.
  - If you would like to see your fund's year-to-date details, select July 1 for the start date.
  - To print your fund statement according to the date range chosen, click the printer icon in the top right corner of the PDF preview.
  - To download a PDF according to the date range chosen, click the button in the tip right corner of the PDF preview, and save for your records.

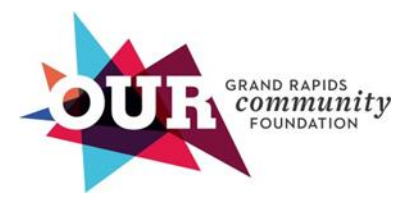

#### Community Foundation News & Info Fund Summary Fund Statement Recommend a Grant Grant History Gift History Documents FAQ Grand Rapids Community Foundation Fundholder Portal Fund Statement Fund for Community Good ~ Start Date End Date 07/01/2023 06/30/2024 Apply Filter July 2023 + ↑ ↓ out Your Fund(s) Su Mo Tu We Th Fr Sa a quarterly basis online approximately 45 - 55 days after the close of a quarter. If you edit the dates to review your statement prior to a quarter close, your fund's As a reminder, the Community Foundation's fiscal year runs from July 1 to June 30; however, you may select a time period of your choice to review. 2 3 4 5 6 7 8 4d3b-9c3f-882358c98f76 1 / 46 | - 75% + | : 🔊 \* 🖶 9 10 11 12 13 14 15 16 17 18 19 20 21 22 23 24 25 26 27 28 29 **30 31** 1 2 3 4 5 Summary of Fund Activity Clear Today Fund for Community Good - # 00091 Fund Statement: 7/1/2023 through 6/30/2024 BUILDING A LASTING LEGACY FOR TOMORROW

#### **HOW TO RECOMMEND A GRANT**

For Agencies – the new verbiage for "Requesting a Distribution" is "Recommend a Grant".

• Ensure the fund listed on the left-side dropdown is the fund you would like for the distribution.

| GRAND RAPIDS<br>Community<br>FOUNDATION                                                                                            | News & Info                                                             | Fund S                     | Summary  | Fund Statement | Recommend a Grant | G |
|----------------------------------------------------------------------------------------------------|-------------------------------------------------------------------------|----------------------------|----------|----------------|-------------------|---|
| Grand Rapids Community Foundation Fund                                                                                             | holder Portal                                                           |                            |          |                |                   |   |
| To view spendable/grantmaking balance,<br><i>Note:</i> For agency funds, recommend a gr<br>For recurring grant recommendations, en | click on Fund Summa<br>ant = requesting a dist<br>nail grant@grfoundati | ry<br>tribution<br>ion.org |          |                |                   |   |
| View Funds                                                                                                    |                                                                         |                            | Recomn   | nend a Grant   |                   |   |
| Fund for Community Good                                                                                                    |                                                                         | ~                          | Fund Nam | e              |                   |   |
| Need assistance?                                                                                                    |                                                                         |                            | Fund for | Community Good |                   |   |

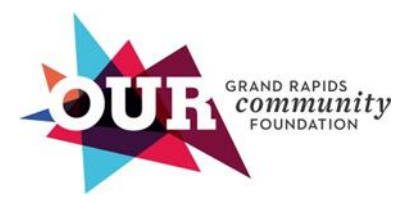

• You can either type in the search bar your organization's name or scroll through the alphabetical list to find your organization's name in the dropdown.

## For Donors

• Click on "Recommend a Grant"

| COUR GRAND RAPIDS<br>COMMUNITY<br>FOUNDATION                                                                                             | News & Info                                                        | Fund Sum                  | mary Fui    | nd Statement | Recommend a G | rant G |
|----------------------------------------------------------------------------------------------------|--------------------------------------------------------------------|---------------------------|-------------|--------------|---------------|--------|
| Grand Rapids Community Foundation Fundho                                                                                                 | older Portal                                                       |                           |             |              |               |        |
| To view spendable/grantmaking balance, cl<br><i>Note:</i> For agency funds, recommend a gran<br>For recurring grant recommendations, ema | ick on Fund Summa<br>It = requesting a dist<br>il grant@grfoundati | ry<br>tribution<br>on.org |             |              |               |        |
| View Funds                                                                                                    |                                                                    | Red                       | commen      | d a Grant    |               |        |
| Fund for Community Good                                                                                                    |                                                                    | Ƴ Fun                     | d Name      |              |               |        |
| Need assistance?                                                                                                    |                                                                    | Fu                        | ind for Com | nmunity Good |               |        |

• Ensure the fund listed on the left is the one you would like to recommend a grant from.

| View Funds                                                     |   | Recommend a Grant          |
|----------------------------------------------------------------|---|----------------------------|
| Fund for Community Good                                        | ~ | Fund Name                  |
| Need assistance?<br>Email us at the below or call 616-454-1751 |   | Fund for Community Good    |
|                                                                |   | Would you like to grant to |

• You have the option to grant to Establish Fund (GRCF fund/initiative) or a nonprofit organization. Choose one from the dropdown.

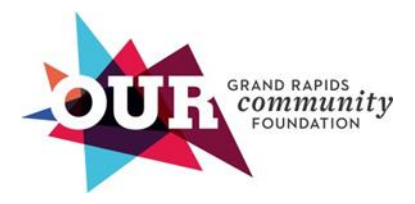

#### **Recommend a Grant**

Fund Name

Fund for Community Good

Would you like to grant to

Organization

Established Fund

- If you want to grant to a nonprofit, select organization from the dropdown, then either type in the search bar for the nonprofit you are looking for or scroll through the alphabetical list for the nonprofit's name in the dropdown.
  - If you don't see the nonprofit after typing it in, click "Create new organization" or select "charity search".

| Fund Name                                   |  |  |  |  |
|---------------------------------------------|--|--|--|--|
| Fund for Community Good                     |  |  |  |  |
| Would you like to grant to                  |  |  |  |  |
| Organization                                |  |  |  |  |
| Organization Name *                         |  |  |  |  |
|                                             |  |  |  |  |
| nasa                                        |  |  |  |  |
| Charity Search Create new organization      |  |  |  |  |
| Distributions must be a minimum of \$250.00 |  |  |  |  |

#### Fundholders

- Type the amount you would like to grant/distribute.
  - The minimum amount is \$250

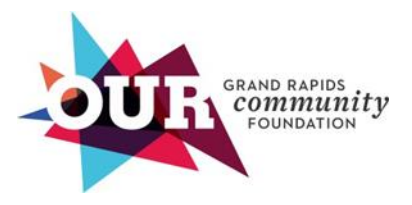

Would you like to grant to

Organization

Organization Name \*

Grand Rapids Community College Foundation

Amount \*

| \$<br>250 |      |  |
|-----------|------|--|
| <br>      | <br> |  |

- Distributions must be a minimum of \$250.00
- Under "Timing of grant," you can click "Issue this grant upon Foundation Approval," or "Issue this grant on the following specific date".
  - Please note grants are paid on a biweekly basis via ACH payment. If you specify a date, we cannot guarantee it will be paid on that exact date.

| Would you    | like to grant to                       |
|--------------|----------------------------------------|
| Organiza     | ation                                  |
| Organizati   | on Name *                              |
| Grand Ra     | apids Community College Foundation     |
| Amount *     |                                        |
| \$ 25        | 0                                      |
| Distribution | s must be a minimum of \$250.00        |
| Timing of    | grant                                  |
| Issue this   | s grant on the following specific date |
| Grant Date   | • *                                    |
| 07/16/20     | 024                                    |
|              |                                        |

- Select the grant type.
  - You can choose between general operating/unrestricted or purpose if not general operating/unrestricted.

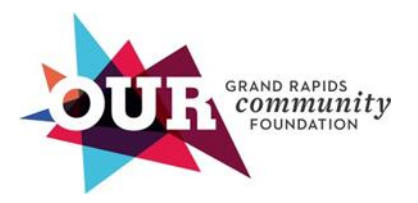

Would you like to grant to

Organization

Organization Name \*

Grand Rapids Community College Foundation

#### Amount \*

\$ 250

Distributions must be a minimum of \$250.00

#### Timing of grant

Issue this grant on the following specific date

Grants are paid on a biweekly basis via ACH payment. If you specify a date we cannot guarantee it will be paid on that exact date.

#### Grant Date \*

07/16/2024

Grant Type \*

General Operating/Unrestricted

Purpose if not general operating/unrestricted

• If you select "Purpose if not general operating/unrestricted," please provide a short description of the grant's purpose such as capital campaign, specific program, endowment, etc.

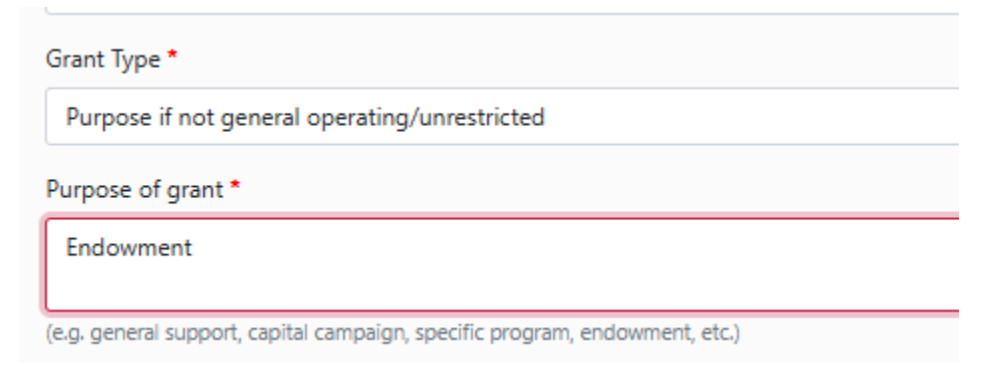

• You can choose to issue your grant anonymously. Click the check box if you choose to do so.

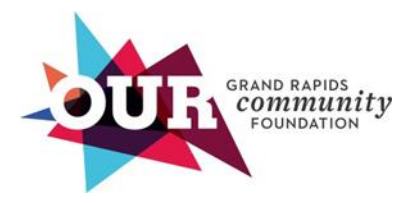

| Purpose of grar                     | Purpose of grant *                                                          |  |  |  |
|-------------------------------------|-----------------------------------------------------------------------------|--|--|--|
| Endowment                           |                                                                             |  |  |  |
| (e.g. general supp                  | (e.g. general support, capital campaign, specific program, endowment, etc.) |  |  |  |
| Upload Docum                        | Upload Documentation                                                        |  |  |  |
| Choose File                         | Choose File No file chosen                                                  |  |  |  |
| Please issue this grant anonymously |                                                                             |  |  |  |

Need help? Email us at Grant@GRFoundation.org